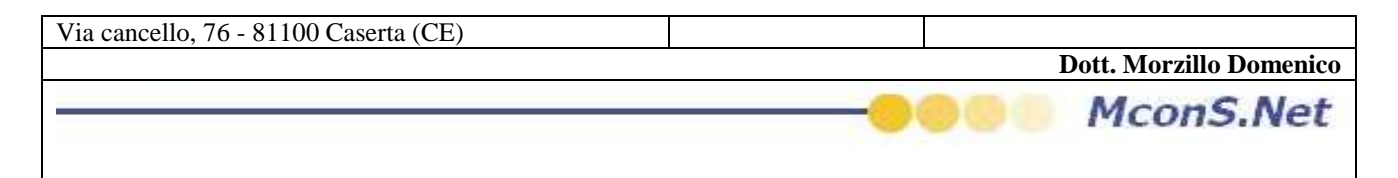

## Come Pubblicare sul Web i Codici per la tracciabilità

Se siete abilitati alla pubblicazione on line sul portale epp.mcons.net allora potrete visualizzare il Tasto Pubblica nella barra dell'applicazione

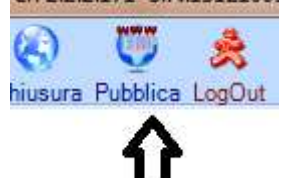

per poter pubblicare i dati non dovrete far altro che cliccare su tale pulsante. Un maschera vi avviserà che l'operazione potrebbe durare qualche minuto ( dipende dalla grandezza dei vostri archivi e dal periodo temporale che desiderate pubblicare )

| icazione Tracciato record W         | eb                       |               |
|-------------------------------------|--------------------------|---------------|
| Attenzione L'operazi<br>Continuare? | one potrebbe impiegare d | iversi minuti |
|                                     | G                        | No            |

Dopo aver accettato si aprirà la seguente maschera di wizard

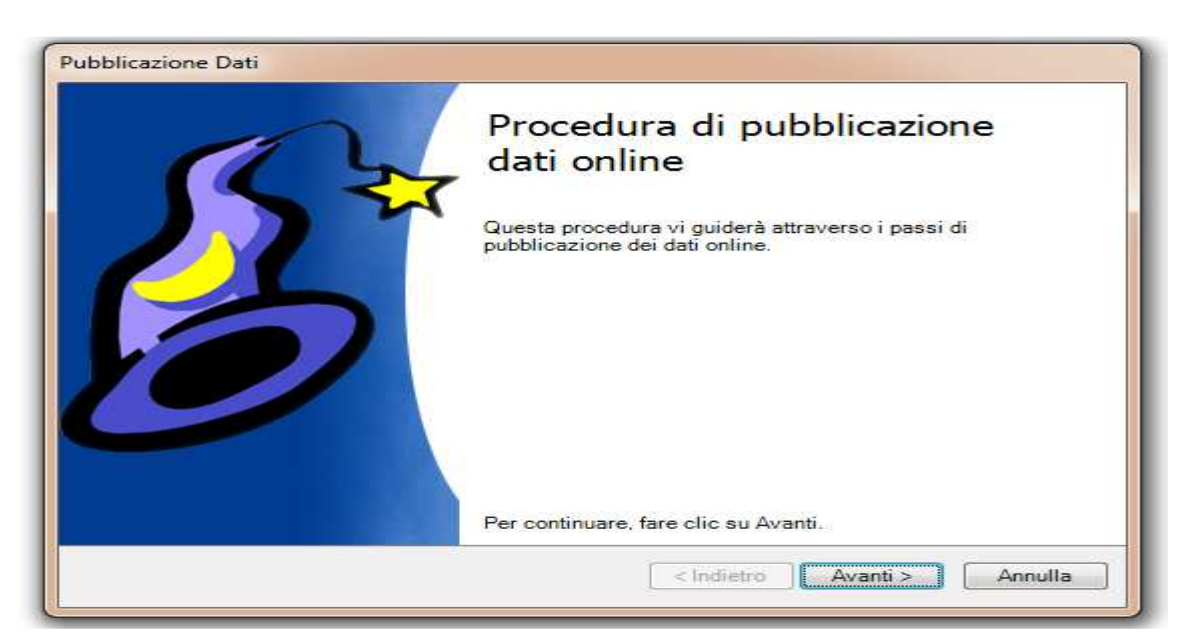

**Dott. Morzillo Domenico** Tel. Cell. +39347.06.38.588 Email : Domenico.Morzillo@mcons.net

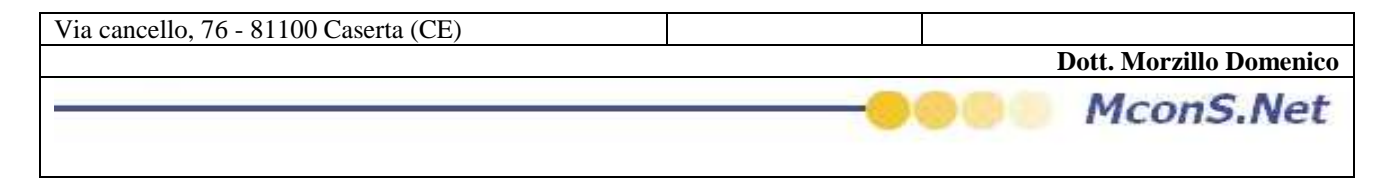

Cliccare su Avanti

a tal punto vi apparirà la seguente maschera che vi chiederà l'intervallo di date di pubblicazione per cui volete rendere i vostri dati interrogabili

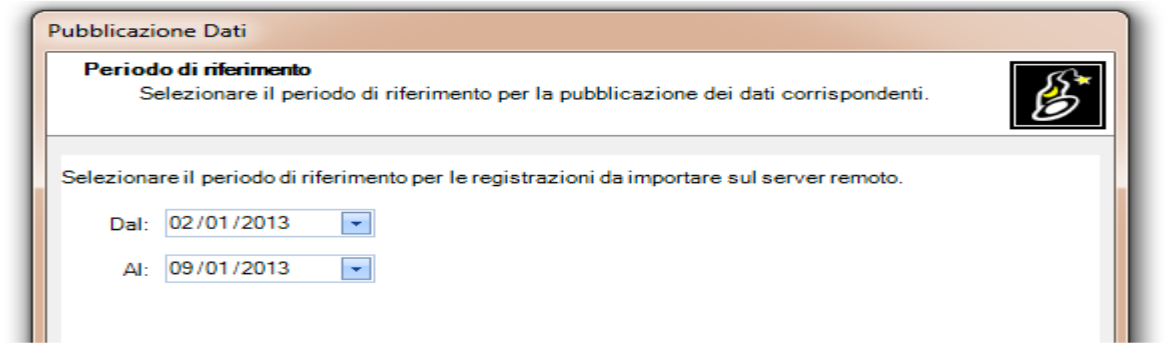

Dopo aver selezionato l'intervallo dati Cliccare su avanti

| Pubblicazi | ione Dati                                                                                                    |        |
|------------|----------------------------------------------------------------------------------------------------|--------|
| Period     | <b>lo di riferimento</b><br>elezionare il periodo di riferimento per la pubblicazione dei dati corrispondenti. | B      |
| Seleziona  | are il periodo di riferimento per le registrazioni da importare sul server remoto.                             |        |
| Dal:       | 02/01/2013 🔹                                                                                                   |        |
| AI:        | 09/01/2013 🔹                                                                                                   |        |
|            |                                                                                                    |        |
|            |                                                                                                    |        |
|            |                                                                                                    |        |
|            |                                                                                                    |        |
|            |                                                                                                    |        |
|            |                                                                                                    |        |
|            | < Indietro Avanti > A                                                                                          | nnulla |
|            |                                                                                                    |        |

## e poi su avvia

| Azione                                  | Risultato |
|-----------------------------------------|-----------|
| Connessione al database                 |           |
| Caricamento dati di 'tbl_RListaLettere' |           |
| Caricamento dati di 'Tbl_StoriadelCo    |           |
| Pubblicazione di 'tbl_RListaLettere'    |           |
| Pubblicazione di 'Tbl_StoriadelCodice'  |           |
|                                         |           |

**Dott. Morzillo Domenico** Tel. Cell. +39347.06.38.588 Email : Domenico.Morzillo@mcons.net

| Via cancello, 76 - 81100 Caserta (CE) |                         |
|---------------------------------------|-------------------------|
|                                       | Dott. Morzillo Domenico |
|                                       | <br>MconS.Net           |

## Vi verrà segnalato step By step i passi completati

|   | Azione Bisultato                        |                                   |
|---|-----------------------------------------|-----------------------------------|
| • | Connessione al database                 | Operazione completata.            |
| - | Caricamento dati di 'tbl_RListaLettere' | Operazione completata.            |
| • | Caricamento dati di 'Tbl_StoriadelCo    | Operazione completata.            |
| ø | Pubblicazione di 'tbl_RListaLettere'    | Scaricati 165888 su 4114261 bytes |
|   | Pubblicazione di 'Tbl StoriadelCodice'  |                                   |